## Enable PPG PaintManager<sup>™</sup> Data Interface

| Introduction          | CCC ONE® allows you to enable Data Interfaces with external vendor<br>applications. To do this, you must set up the Data Interface and accept<br>the EULA for that vendor.<br>This job aid describes how to set up a Data Interface for PPG<br>PaintManager™.                                                                                                    |                                                             |  |  |
|-----------------------|----------------------------------------------------------------------------------------------------|-------------------------------------------------------------|--|--|
| Add Data<br>Interface | Note: Only one PPG PaintManager <sup>™</sup> Data Interface can be set up per<br>machine with CCC ONE <sup>®</sup> installed. If you are an MSO user with access to<br>multiple Locations, you will need to setup the PPG PaintManager <sup>™</sup> Data<br>Interface for each Location on separate machines.<br>Use the following steps to enable the PPG PaintManager <sup>™</sup> Data<br>Interface: |                                                             |  |  |
|                       | Step                                                                                                    | Action                                                      |  |  |
|                       | 1                                                                                                    | Go to <b>Configure</b> and select <b>Machine Settings</b> . |  |  |
|                       |                                                                                                    | Configure - Tools - Sea                                     |  |  |
|                       |                                                                                                    | My Account 7                                                |  |  |
|                       |                                                                                                    | Profiles                                                    |  |  |
|                       |                                                                                                    | Machine Settings                                            |  |  |
|                       |                                                                                                    | Employees                                                   |  |  |
|                       | 2                                                                                                    | Locate Import/Export and select Data Interfaces.            |  |  |
|                       |                                                                                                    | Machine Settings                                            |  |  |
|                       |                                                                                                    |                                                             |  |  |

Proxy Settings

3 Click **Add** on the toolbar. The Add Data Interface screen opens.

Continued on next page

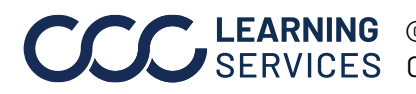

## Enable PPG PaintManager™ Data Interface, Continued

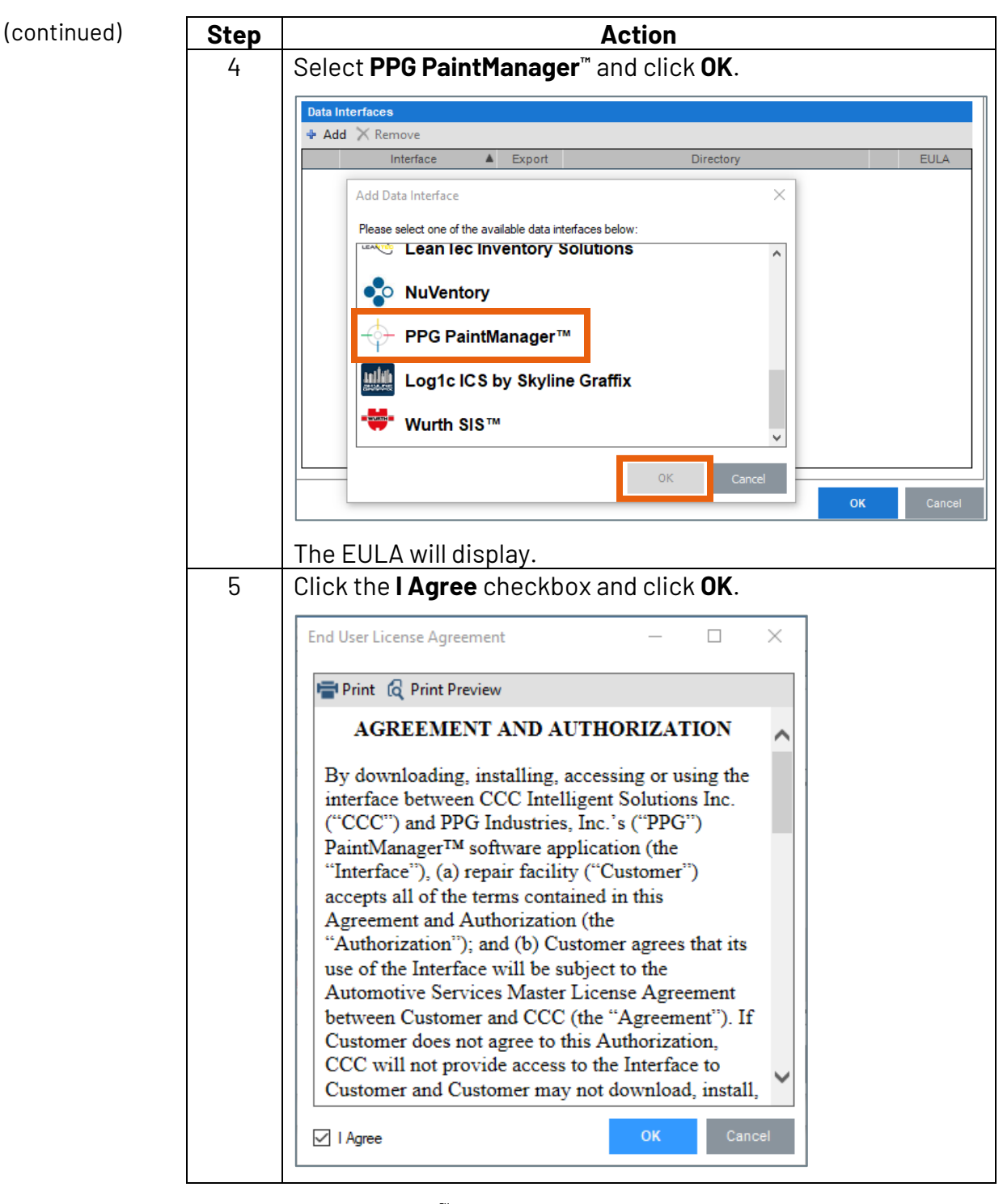

The PPG PaintManager<sup>™</sup> Data Interface is added. The next section shows how to complete the Data Interface setup.

Continued on next page

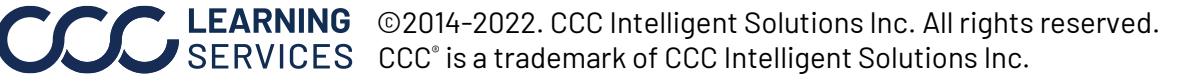

## Enable PPG PaintManager™ Data Interface, Continued

Use the following steps to configure the newly added PPG Setup PPG PaintManager™ PaintManager<sup>™</sup> Data Interface: Interface

| Machine Settings                                    |      |                                                               |    | ×                 |
|-----------------------------------------------------|------|---------------------------------------------------------------|----|-------------------|
| Import/Export                                       | Dat  | Interfaces<br>dd X Remove                                     |    |                   |
| File Export                                         |      | Interface Export Directory   PPG PaintManager™ Every 1 hour ▼ | 03 | EULA<br>View EULA |
| Default Printers Image Report Layout Proxy Settings |      |                                                               |    |                   |
|                                                     |      | 04                                                            | O  | K Cancel          |
| [                                                   | Step | Action                                                        |    |                   |
|                                                     | 1    | Defaults to Location currently logged into.                   |    |                   |
|                                                     | -    |                                                               |    |                   |

| 2 | Choose an <b>Export Frequency</b> . Default is "Every 1 Hour".      |
|---|---------------------------------------------------------------------|
| 3 | Enter or browse to the <b>Directory Path</b> for the exported file. |
| 4 | Click <b>OK</b> to save your selections.                            |

Once set up, the computer MUST be logged into CCC ONE to export the XML files using the settings you selected.

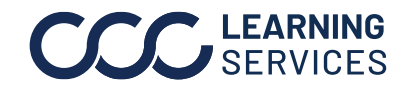